#### Интеграция КМАЗС с АВТОГРАФОМ.

# Оглавление

| 1. Введение.                                            | 1 |
|---------------------------------------------------------|---|
| 2. Интеграция КМАЗС с системой АВТОГРАФ                 | 1 |
| 2.1. Настройки для интеграции КМАЗС с системой АВТОГРАФ | 1 |
| 2.1.1. Настройки в КМАЗС-Офис                           | 1 |
| 2.1.2. Настройки в КМАЗС                                | 3 |
| 2.2. Механизм интеграции КМАЗС с системой АВТОГРАФ      | 3 |

### 1. Введение.

Система АВТОГРАФ - это комплекс технических и программных средств, в основе которого лежит определение местоположения объекта с помощью сигналов навигационных спутников системы глобального позиционирования NAVSTAR (GPS) или ГЛОНАСС.

Систему можно использовать на пассажирском, легковом и грузовом транспорте, на сельхозтехнике, в таксопарках, на коммунальной технике, в малой авиации, на водном транспорте и т.п.

#### Состав системы АвтоГРАФ:

- ▲ Бортовое оборудование (навигационный прибор АвтоГРАФ)
- ▲ Программное обеспечение АвтоГРАФ.

#### Система АвтоГРАФ позволяет получить информацию:

- ▲ Местоположение и маршрут передвижения техники
- 🔺 Места и продолжительность остановок
- 🛦 Посещение контрольных зон и точек
- 🔺 Учет расхода топлива, заправок и сливов
- 🔺 Время начала и окончания работ
- ▲ Контроль скоростного режима, макс. и мин. скорости.
- ▲ Контроль работы топливозаправщика (где, кому и в каком объеме было заправлено ГСМ).

## 2. Интеграция КМАЗС с системой АВТОГРАФ.

## 2.1. Настройки для интеграции КМАЗС с системой АВТОГРАФ.

## 2.1.1. Настройки в КМАЗС-Офис

КМАЗС-Офис формирует файл «Список водителей (Ф.И.О. Номер карты)», который импортируется в Программное обеспечение АвтоГРАФ (ПО АвтоГраф) и далее используется навигационным прибором АвтоГРАФ

Для настройки выгрузки водителей из КМАЗС-Офис в программу Автограф необходимо выполнить следующие шаги:

1. Открыть окно "Настройки программы" (меню Настройки Пастройки программы) и перейти в раздел "Разное 2"

- 2. Для пункта "Интеграция с системой мониторинга" указать "Включено"
- 3. Нажать кнопку "..." справа от пункта "Интеграция с системой мониторинга"
- 4. Поставить флаг "Включить интеграцию с системой Автограф"
- 5. Указать каталог, куда будут выгружаться водители и операторы прихода
- 6. Нажать "ОК" для сохранения настроек (рис.1).

| 10                                                                                                    | Настройки программы                                                                                                    | - 🗆 ×                                                                                                    |                                                                                                    |                                                                                                    |
|----------------------------------------------------------------------------------------------------|----------------------------------------------------------------------------------------------------|----------------------------------------------------------------------------------------------------|----------------------------------------------------------------------------------------------------|----------------------------------------------------------------------------------------------------|
| Категории настроек:                                                                                                    | Разное 2                                                                                                    |                                                                                                    |                                                                                                    |                                                                                                    |
| Размещение данных<br>• Обмен с КМАЗС<br>- RS-485<br>- Модем<br>- GPRS<br>- Ключи iButton, карты<br>- Отчёты<br>- Параметры экспорта<br>- Резервирование<br>- Разное<br>- Лимиты<br>- Разное 2<br>- Импорт пользователей<br>- Подключение СИУ<br>- Отправка оповещений<br>- Приходы / откачки<br>- Передача в ОКРАК<br>- КМАЗС-БИЗНЕС<br>- Сбор данных | Механизм работы с ценами: Включен<br>ВЕБ-Офис КМАЗС: Используется<br>Для запуска службы нужны права администратор \<br>Выберите действие над службой ВЕБ-Офис (<br>Установить службу v Вы<br>Интеграция с АРМ оператора налива и слива<br>Интеграция с системой мониторинга | <ul> <li>?</li> <li>?</li> <li>?</li> <li>Міломя<br/>(МАЗС:<br/>полнить</li> <li>: Отключено ✓ ?</li> <li>Включено ✓ ?</li> <li>Настройки интеграцию с систем</li> <li>Включить интеграцию с систем</li> <li>Включить интеграцию с систем</li> <li>Мастройки интеграции с системо<br/>Обмен с системой Автограф осуц<br/>доступен пункт меню выгрузки во<br/>эти файлы можно будет загрузит<br/>Каталог выгрузки водителей: С:</li> </ul> | истемой спутникового м<br>ой Отпісотт<br>ой Автограф<br>цествляет контроллер КМАЗС<br>дителей и операторов прих<br>ь в спровочнике водителей і<br>\KMAZS\EXPORT\ | ониторинга – С Х<br>С. В офисной программе будет<br>ода в формат CSV. В дальнейшен<br>в программе Автограф.<br>СК ОТмена |
|                                                                                                    |                                                                                                    | 💞 ОК 🚺 Отмена                                                                                                    |                                                                                                    |                                                                                                    |

Рис.1

7. Для тех водителей, которые должны выгружаться в CSV, необходимо выбрать систему мониторинга "Автограф"

7.1 Для этого открыть окно редактирования пользователя, перейти на вкладку "Дополнительно" и в поле "Тип установленной системы мониторинга транспорта" выбрать "Автограф" (рис.2).

| Редактирование записи пользователя                                                                                                    |             |             |                  |     | – 🗆 🗙          |              |
|----------------------------------------------------------------------------------------------------|-------------|-------------|------------------|-----|----------------|--------------|
| Основная информация                                                                                                    | Права адмі  | инистратор  | а Дополнительно  |     |                |              |
| Адрес:                                                                                                    |             |             | Телеф            | он: |                |              |
| Должность:                                                                                                    |             |             |                  |     |                |              |
| Код синхронизации:                                                                                                    |             |             |                  |     |                |              |
| АВТО по умолчанию:                                                                                                    | 0477 BC     | Т           | -150 K           |     | <b>Х</b> Выбра | ть           |
| снилс:                                                                                                    |             |             |                  |     | Фото           | (100 x 100): |
| Номер, напечатанный                                                                                                    | на карте:   |             |                  |     |                |              |
| Время начала смены                                                                                                    | водителя: ( | По умолчан  | ию 🗸             |     |                |              |
| Дополнительная инф                                                                                                    | ормация о п | ользовател  | e:               |     |                |              |
|                                                                                                    |             |             |                  |     | Заг            | рузить Х     |
| Тип установленной си                                                                                                    | стемы монит | горинга тра | нспорта: Автогра | ф   | ~ ?            |              |
| <ul> <li>Подтверждает выдачу топлива с КМАЗС другим пользователям</li> <li>Выполняет слив в резервуар через ТРК (приход / откачку на КМАЗС не оформляет)</li> <li>Авторизация данного пользователя на КМАЗС заверяет раздаточную ведомость</li> <li>Разрешить открытие/закрытие смены на КМАЗС</li> <li>Выполняет оформление прихода / откачки на КМАЗС (выдача ГСМ запрещена)</li> </ul> |             |             |                  |     |                |              |
|                                                                                                    |             |             |                  |     | ؇ ок           | 🛞 Отмена     |

Рис.2

8. Для выгрузки пользователей в CSV-файлы выбрать меню Отчёты / Экспорт пользователей в CSV для Автограф (рис.3).

| 1                 | КМАЗС-ОФИС - Версия 3.36 от 21.07.2020 – С × С |                                            |       |                                              |    |                       |                |        |        |   |
|-------------------|------------------------------------------------|--------------------------------------------|-------|----------------------------------------------|----|-----------------------|----------------|--------|--------|---|
| Работа С          | правочники На                                  | астройки Операции                          | Отчет | ы Помощь                                     |    | _                     |                |        |        |   |
| 00                | 💧 축 📓                                          | A 🗹 🛛                                      |       | Отпуск ГСМ за период                         |    |                       |                |        |        |   |
| Выберите<br>Обнар | КМАЗС, с котор<br>ужено несовпа                | рым требуется выполі<br>дение конфигурации |       | Реализация по пользователям за период        |    | бменов: 0<br>. Скрыть |                |        |        |   |
| Обмен             | КМАЗС                                          | Наименование КМА                           |       | Реализация по подразделениям за период       |    | ицо                   | Телефон        | e-mail | Группа |   |
| нет               | 1                                              | 1                                          |       | Отчет по поступлениям ГСМ за период          |    |                       |                |        |        | ^ |
| нет               | 5                                              | Бензовоз ГАЗ С484                          |       | Движение ГСМ за период                       |    |                       | +79377859201(0 |        |        |   |
| нет               | 6                                              | Бензовоз ГАЗ 810                           |       | NZ                                           |    |                       | +79177758405(0 | :      |        |   |
| нет               | 7                                              | Бензовоз ГАЗ 809                           |       | журнал опроса резервуаров                    |    |                       | +79177758056(0 |        |        |   |
| нет               | 629                                            | Октябрьский                                |       | Журнал работы КМАЗС                          |    |                       |                |        |        |   |
| нет               | 631                                            | Белебей                                    |       | Сменный отчёт                                |    |                       |                |        |        |   |
| нет               | 641                                            | Ишимбай                                    |       | _                                            |    |                       |                |        |        |   |
| нет               | 645                                            | Хазино                                     |       | Раздаточная ведомость                        |    |                       |                |        |        |   |
| нет               | 646                                            | Нефтекамск                                 |       | Отчет по лимитам подразделений               |    |                       |                |        |        |   |
| нет<br>23.07 14:  | 647<br>13:14 Нет польз                         | Серафимовка<br>зователей, которые о        |       | Очистка журнала отливов, опроса и событий    |    |                       |                |        |        | × |
|                   |                                                |                                            |       | Журналы (логи)                               | •  |                       |                |        |        | 0 |
| 06                | мен по RS-485                                  | 📢 Обмен через                              |       | Экспорт отливов за период (1C, Excel)        |    |                       |                |        |        |   |
| © ABTOMA          | ТИКА плюс 200                                  | 07 - 2020                                  |       | Экспорт поступлений за период (1C, Excel)    |    | Администр             | атор 23-07-2   | 020 14 | :14:28 |   |
|                   |                                                |                                            |       | Экспорт учётных записей (1С, Excel)          |    |                       |                |        |        |   |
|                   |                                                |                                            |       | Экспорт журнала опроса резервуаров (1С, Ехсе | I) |                       |                |        |        |   |
|                   |                                                |                                            |       | Экспорт пользователей в CSV для Автограф     |    |                       |                |        |        |   |
|                   |                                                |                                            |       | Резервуары                                   | F7 |                       |                |        |        |   |

Рис.3

9. Для загрузки пользователей в программу Автограф необходимо:

9.1 Запустить программу "Автограф" (проверено на версии АвтоГРАФ 5 - Версия 2020.1.29)

9.2 Выбрать меню Настройки / Водители...

9.3 Развернуть корневую группу и выбрать группу "Водители" или "Операторы прихода"

9.4 Щелкнуть на выбранной группе правой кнопкой мышки и нажать "Импорт из файлов..."

9.5 В окне выбора файла указать файл "DriverList.csv" либо "PrxOperList.csv" и нажать "Открыть"

9.6 Водители будут загружены из выбранного файла. Их записи будут выделены другим цветом.

### 2.1.2. Настройки в КМАЗС

На КМАЗС должно быть бортовое ПО не ниже версии 2.7.17. Задать в меню Настройки\Система сбора данных:

| (Да)                  |
|-----------------------|
| ModBus (по умолчанию) |
| - Поток-Т             |
| - A3B3                |
| - 230 (по умолчанию)  |
| -                     |

#### 2.2. Механизм интеграции КМАЗС с системой АВТОГРАФ

В КМАЗС при заданных и описанных выше настройках формируется отдельная база данных (БД автограф) на 200 записей. Это отливы, приходы и данные по резервуарам, считанные с уровнемера.

Навигационный прибор АвтоГРАФ запрашивает БД автограф с КМАЗС и передает ее в ПО АвтоГраф, а ПО АвтоГраф передает данные (отливы, приходы, уровни в резервуарах) операторам.